## Hjemmekontortilgang med VPN-klient

Programmer du må bruke hjemmekontorklient for

| Gerica Ressursstyring | Komtek | fellesområder (R:, F:, G:, W:) |
|-----------------------|--------|--------------------------------|
| Annet?                |        |                                |

I tillegg kan det være nettsider hvor vi har tilgang basert på IP-adressen til Tingvoll kommune. Jeg tenker spesielt på de nettsidene som asylmottaket bruker (UDI, IMDI, Sesam osv.) Jeg kan i farten ikke si hvilke av disse som funker hjemmefra, om de funker via hjemmekontortilkobling, eller om du faktisk må være på kontoret.

Brannmurene i Kristiansund ble nylig oppdatert. Da må hjemmekontorprogramvaren på PC-ene kanskje oppgraderes. Funker ting bra, trenger du ikke oppgradere. Er tilkoblingen ustabil, må du oppgradere.

Gå på <u>https://www.iktorkide.no/tjenester/filer-til-nedlastning/</u>, og last ned oppgraderingsfila. Kjør og installer denne. Etterpå er det viktig at du tar en skikkelig restart av PC-en. Windows 10 har en spesiell måte å gjøre dette på. Mens du holder Shift-tasten på tastaturet nede, klikk på Startknappen, og velg å skru av PC-en (på samme måte som du forhåpentligvis alltid gjør). Fortsett å holde nede Shift-tasten i 20-30 sekunder. Det kan hende PC-en begynner med noen oppdateringer, men da får du bare vente til de er fullført.

**NB! Du kan bidra til å minske trykket på hjemmekontorløsningen.** Følg oppskrifta nedenfor. Alle anbefales å skru av automatisk tilkobling. Da må du manuelt koble deg til når du trenger hjemmekontortilkoblingen. Husk å koble fra når du er ferdig. Dette gjør du ved å høyreklikke på hengelåsikonet og velge Connect eller Disconnect.

Dere som har hjemmekontorklientprogramvaren installert på PC-en: den er satt opp til å koble opp automatisk. **Med automatisk tilkobling vil PC-en koble seg til straks du er på trådløsnettet hjemme, selv om du ikke tenkte å bruke hjemmekontor. For å belaste systemene mindre, anbefales det at alle skrur av automatisk oppkobling.** Da må du manuelt velge å koble deg til, når du trenger det. Høyreklikk da på hengelåsen, og velg Connect. (Lykkes du ikke med å deaktivere automatisk oppkobling, glem det.)

| Connect                                                                                                 | Høyreklikk på det gule hengelåsikonet nede til        |
|----------------------------------------------------------------------------------------------------|-------------------------------------------------------|
| Connect to                                                                                              | høyre på skjermen, ved klokka. Ser du ikke            |
| VPN Options                                                                                             | ikonet, klikk på den lille pilen som tar fram         |
| Help 🕨                                                                                                  | skjulte ikoner. Velg <b>VPN Options.</b>              |
| Show Client                                                                                             |                                                       |
| Shutdown Client                                                                                         |                                                       |
| 1                                                                                                    |                                                       |
| A site represents the organization you want to connect to.  portal orkidemetLao  New Properties Celete  | Klikk på knappen <b>Properties</b> .                  |
| S Properties of portal orkidemett.no                                                                    | Velg arkfanen <b>Settings</b> , og fjern avkrysningen |
| Detail Settings Authentication                                                                          | for Enable Always-connect.                            |
| Enable Always-Connect to allow the clent to connect<br>automatically to your active site when possible. |                                                       |
|                                                                                                    |                                                       |